# Instituto Federal de Educação, Ciência e Tecnologia Santa Catarina

# **Finalizar Discente**

Centro de Referência em Formação e Educação à Distância - CERFEaD

Florianópolis - SC

## SUMÁRIO

| Finalizar Discente(s)            | 3 |
|----------------------------------|---|
| Conclusão Individual de Programa | 3 |
| Conclusão Coletiva de Programa   | 5 |

## Finalizar Discente(s)

### Conclusão Individual de Programa

Nesta funcionalidade, o usuário poderá concluir um discente de pós-graduação desde que ele não possua empréstimos de livros pendentes nas Bibliotecas Setoriais ou Central da Instituição.

Para Concluir Programa de Discente, entre em:

#### SIGAA → Módulos → Lato Sensu → Aluno → Movimentação de Aluno → Concluir Programa

O sistema exibirá a tela para que o usuário Informe os Critérios de Busca.

|                                   | INFORME OS CRITÉRIOS DE BUSCA                |  |
|-----------------------------------|----------------------------------------------|--|
| Matrícula: CPF: Nome do Discente: |                                              |  |
| Curso:                            | Curso De Especialização Em Gestão de Pessoas |  |
|                                   | Buscar Cancelar                              |  |

Caso desista da operação, clique em *Cancelar*. Uma caixa de diálogo será exibida solicitando a confirmação. Esta ação é válida em todas as telas em que apareça.

Os critérios que podem ser informados à busca do discente são *Matrícula*, *CPF*, *Nome do Discente* e *Curso*. O usuário pode escolher uma ou mais opções com a finalidade de refinar a busca a ser realizada.

Após informar o(s) dado(s) desejado(s), clique em *Buscar*.

A seguir, os discentes serão listados em Selecione Abaixo o Discente.

|                   | INFORME OS CRITÉRIOS DE BUSCA                | 5            |
|-------------------|----------------------------------------------|--------------|
| Matrícula:        |                                              |              |
| CPF:              |                                              |              |
| Nome do Disc      | ente:                                        |              |
| Curso:            | Curso De Especialização Em Gestão de Pessoas |              |
|                   | Buscar Cancelar                              |              |
|                   | 🔉: Selecionar Discente                       |              |
|                   | SELECIONE ABAIXO O DISCENTE (5)              | 2            |
| atrícula Aluno    |                                              | Status       |
| JRSO DE ESPECIALI | ZAÇÃO EM GESTÃO DE PESSOAS - NATAL           |              |
| 06000000 NOME D   | DISCENTE                                     | CADASTRADO 🚱 |
| 06000000 NOME D   | DISCENTE                                     | CADASTRADO 🔇 |
| 06000000 NOME D   | DISCENTE                                     | CADASTRADO   |
| 06000000 NOME D   | DISCENTE                                     | CADASTRADO 🚱 |
| 06000000 NOME D   | DISCENTE                                     | CADASTRADO 🦨 |
|                   | 5 discente(s) encontrado(s)                  |              |

Clique em 🙆 para selecionar o discente que deseja concluir.

Dessa forma, os Dados do discente serão exibidos para consulta e confirmação da ação.

| Matricular 200600000 |                                |                                                  |
|----------------------|--------------------------------|--------------------------------------------------|
| Disconto: NOME DO D  | ICCENTE                        |                                                  |
| Curso: CURSO DE      | ESPECIALIZAÇÃO EM GESTÃO DE L  | PESSOAS                                          |
| Status: CADASTRA     | 00                             | Tipo: REGULAR                                    |
|                      |                                |                                                  |
|                      | [                              | Dados                                            |
|                      | Ano-Periodo de Referên         | 1CIa: * 2010 - 1                                 |
|                      | Observ                         | /ação: O discente cumpriu 100% da carga horária. |
|                      |                                |                                                  |
|                      |                                |                                                  |
|                      | confirme Conclusão de Programa | << Escolher Outro Discente Cancelar              |
|                      |                                |                                                  |
| CONFIRME SUA SENHA   |                                |                                                  |
|                      |                                |                                                  |

Para que seja cadastrado o cumprimento do programa do aluno, é necessário que se informe os dados *Ano-Período de Referência* e *Observação*. *O conteúdo inserido neste último campo será exibido no histórico do aluno*.

Além destes dados, é necessário também que o usuário que esteja executando a ação confirme a senha do SIGAA.

Se desejar concluir outro discente, clique em *Escolher Outro Discente*.

Após informar os dados solicitados, clique em Confirme Conclusão de Programa.

Por fim, o sistema confirmará o sucesso da operação.

Se o discente possuir uma bolsa na Instituição, a mesma será cancelada automaticamente, conforme exibe a tela a seguir.

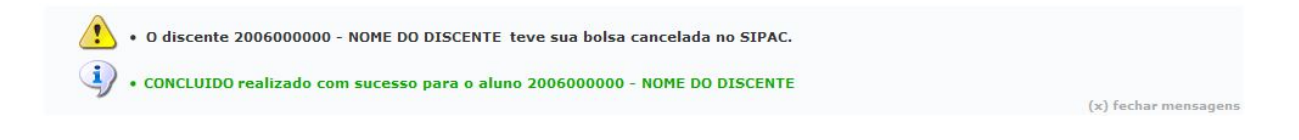

### Conclusão Coletiva de Programa

Quando um curso de pós-graduação lato sensu chega ao fim, o gestor do Módulo Lato Sensu precisa concluir seus alunos, desvinculando-os da pós-graduação. Isto pode ser feito individualmente através do manual relacionado, ao final deste, *Concluir Programa de Discente*, onde apenas um aluno pode ser concluído de cada vez, ou coletivamente através da presente funcionalidade, que permite concluir todos os alunos do curso simultaneamente.

Para realizar a Conclusão Coletiva de Programa, entre em:

#### SIGAA → Módulos → Lato Sensu → Aluno → Movimentação de Aluno → Conclusão Coletiva de Programa

O sistema exibirá a tela para que sejam informados os Dados da Conclusão.

|                    |                         | DADUS DA CO     | NCLUSAU  |        |  |
|--------------------|-------------------------|-----------------|----------|--------|--|
|                    | Curso: * SELECIONE      |                 |          | ~      |  |
| Ano-período da     | conclusão: 🖈 🔤 💷        |                 |          |        |  |
| SELECIONE OS ALUNG | DS QUE SERÃO CONCLUÍDOS |                 |          |        |  |
| Todos              | Matrícula               |                 | Nome     | Status |  |
|                    |                         | Concluir Alunos | Cancelar |        |  |

Nesta tela, optando por *Cancelar*, uma caixa de diálogo será apresentada requerendo a confirmação da operação. Esta ação é válida para todas as telas em que se apresente.

Os dados que são solicitados são o Curso e o Ano-Período da Conclusão.

Após informar o curso, o campo *Ano-Período da Conclusão* será preenchido automaticamente. Além disso, os discentes matriculados no curso serão exibidos.

|           |                          | DADOS DA CONCLUSÃO                                      |        |
|-----------|--------------------------|---------------------------------------------------------|--------|
|           | Curso: *                 | CURSO DE ESPECIALIZAÇÃO EM AUDITORIA E CONTROLE INTERNO |        |
| Ano       | -período da conclusão: 🖈 | 2008 - 2                                                |        |
| SELECIONE | OS ALUNOS QUE SERÃO      | CONCLUÍDOS                                              |        |
| Todos     | Matrícula                | Nome                                                    | Status |
|           | 200700000                | NOME DO DISCENTE                                        | ATIVO  |
|           | 200700000                | NOME DO DISCENTE                                        | ATIVO  |
|           | 200700000                | NOME DO DISCENTE                                        | ATIVO  |
| <b>V</b>  | 200700000                | NOME DO DISCENTE                                        | ATIVO  |
| <b>V</b>  | 200700000                | NOME DO DISCENTE                                        | ATIVO  |
|           | 200700000                | NOME DO DISCENTE                                        | ATIVO  |
|           | 200700000                | NOME DO DISCENTE                                        | ATIVO  |
|           | 200700000                | NOME DO DISCENTE                                        | ATIVO  |
|           |                          | Concluir Alunos Cancelar                                |        |

\* Campos de preenchimento obrigatório.

Selecione os discentes que serão concluídos. Para que um discente seja selecionado, é necessário que o *Status* dele seja ATIVO.

Selecione-os uma única vez, clicando em Todos.

Desde que o aluno não possua empréstimos de livros pendentes nas Bibliotecas Setoriais ou Central da Instituição e que não possua matrícula posterior ao período de conclusão em componentes curriculares, ele poderá ser concluído.

Para finalizar a operação, clique em Concluir Alunos.

Por fim, o sistema confirmará o sucesso da ação.

Operação realizada com sucesso!

(x) fechar mensagens